## 入院時情報提供書システム・訪問看護サービスシステム インストールマニュアル

1. 協議会サイト(<u>http://kitamaru.net/</u>)にアクセスし、「ダウンロード」をクリックします。

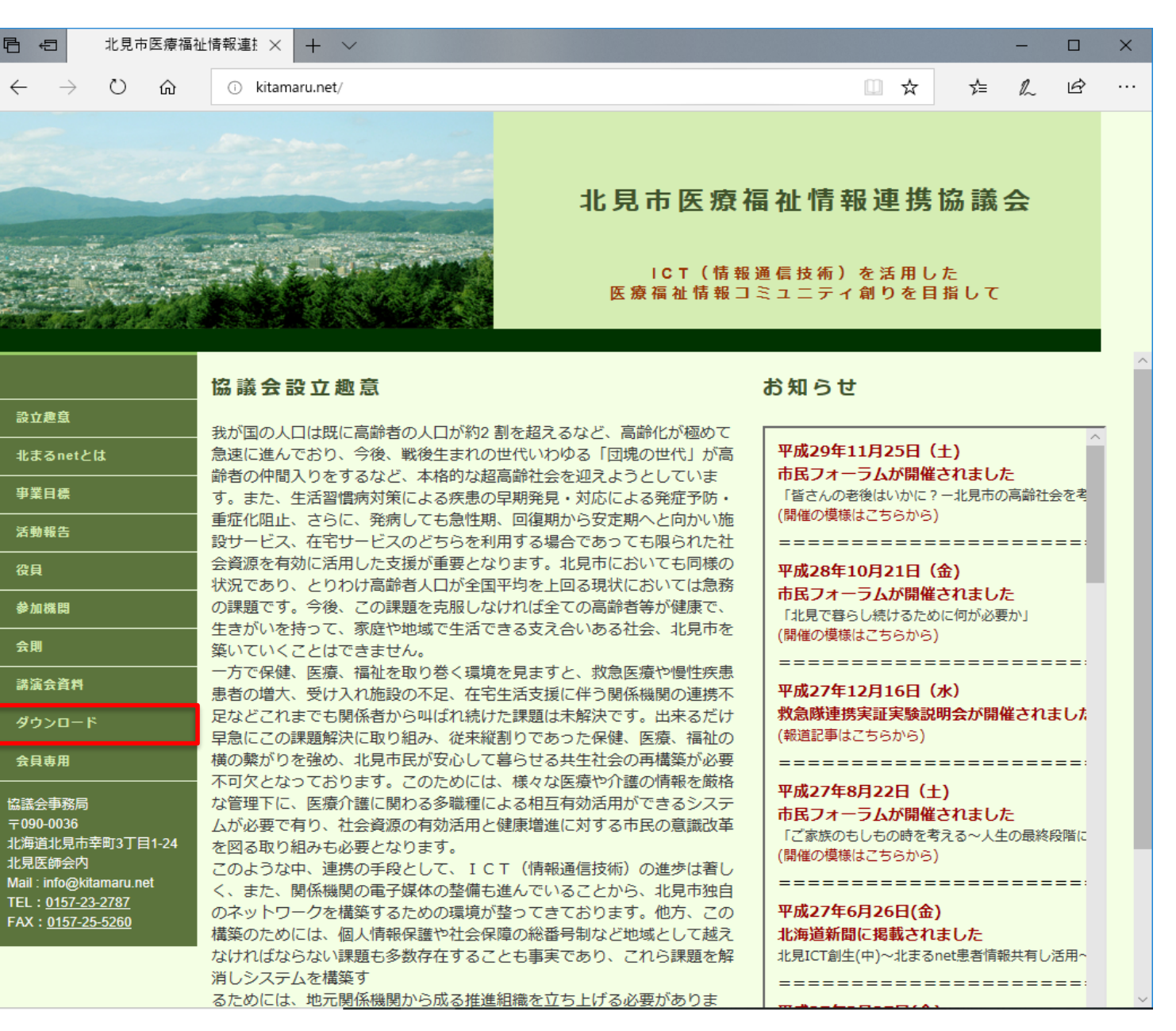

2. ダウンロードページが表示されますので、「入院時情報提供書システム」または訪問看護サービスシステム」をクリックします。

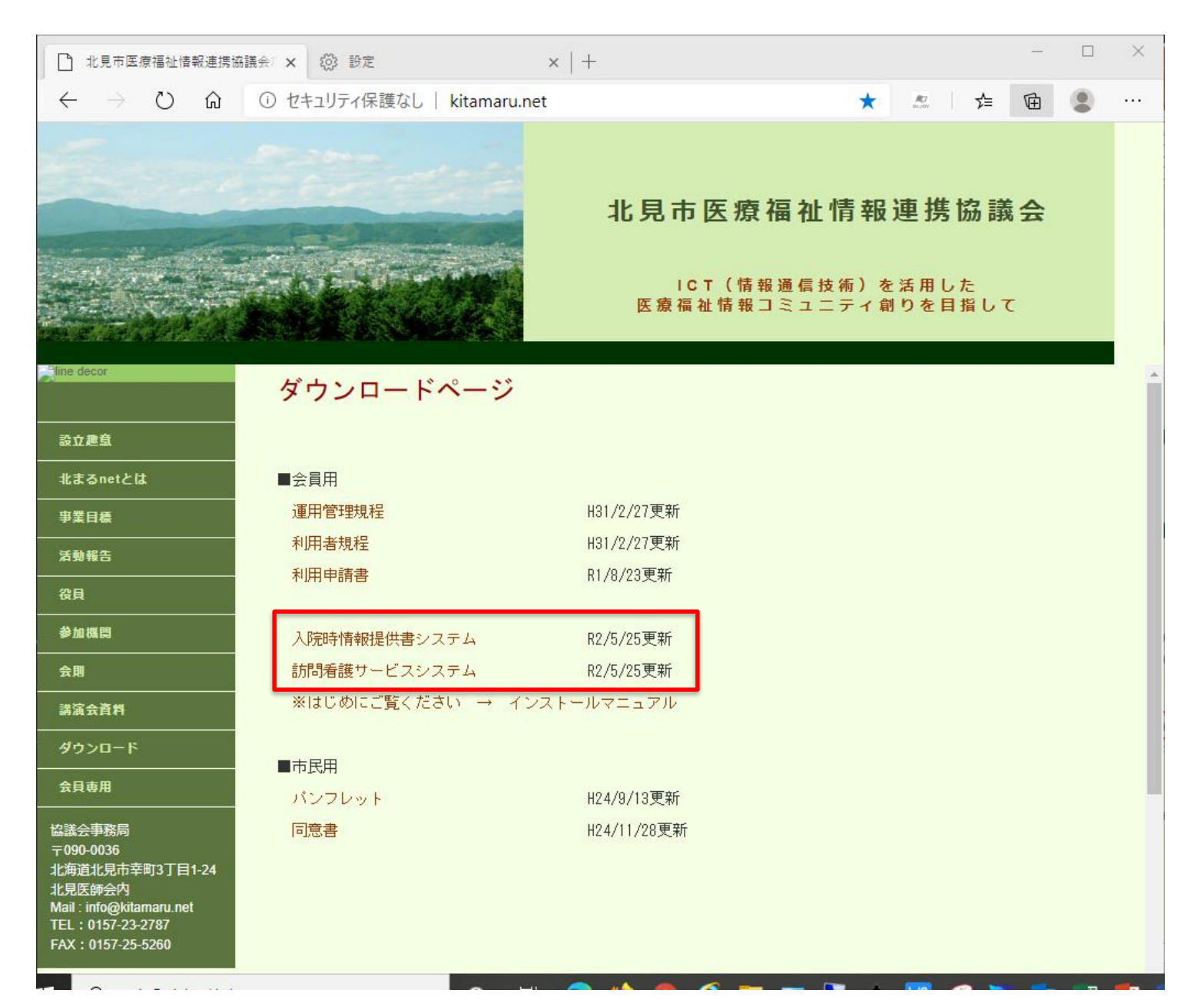

3. フォームページが表示されますので、事業所名、お名前、職業を入力し、「送信」ボタンをクリックします。

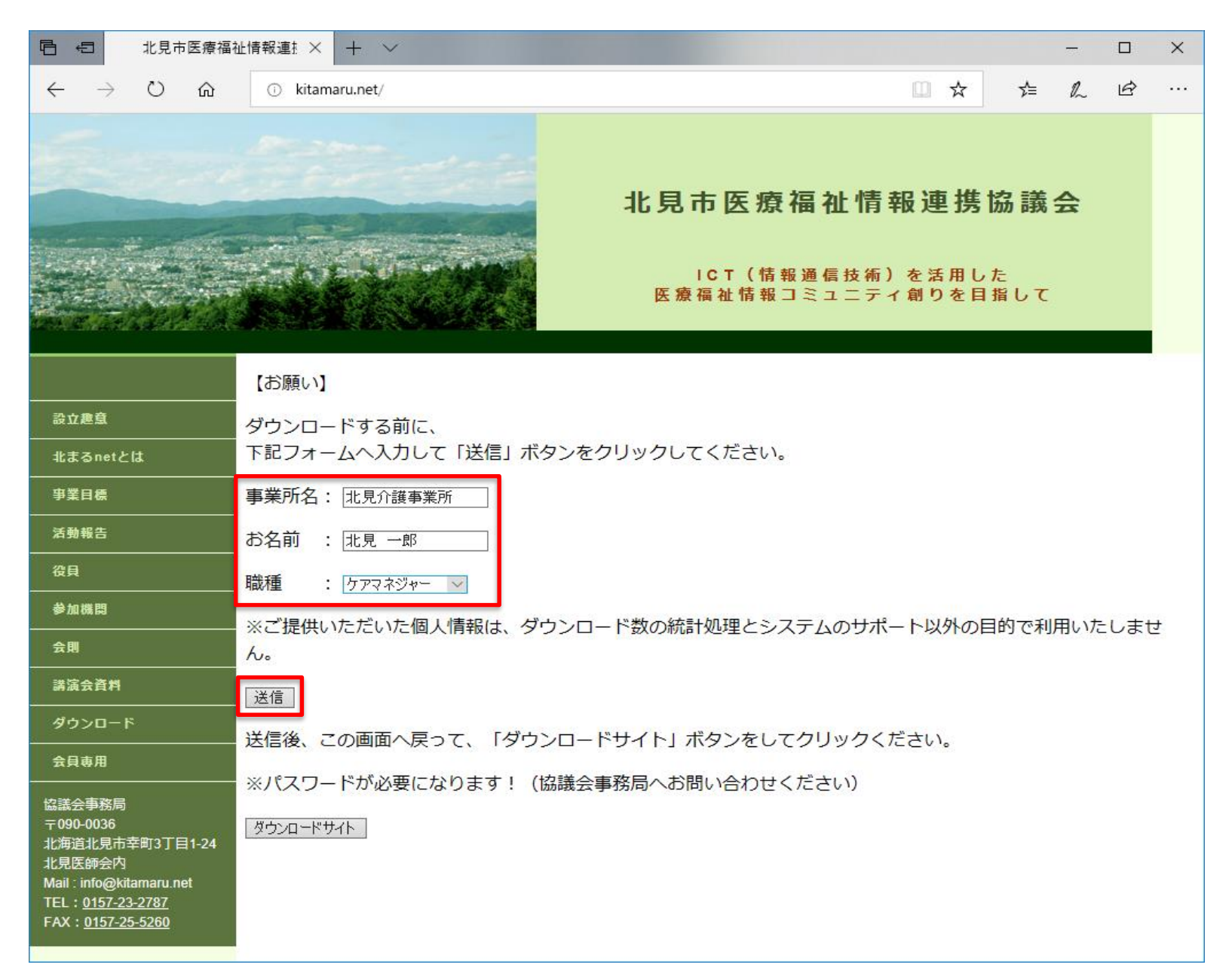

4. 送信完了のメッセージが表示されたら、「北見市医療福祉情報連携協議会」のタブをクリックします。

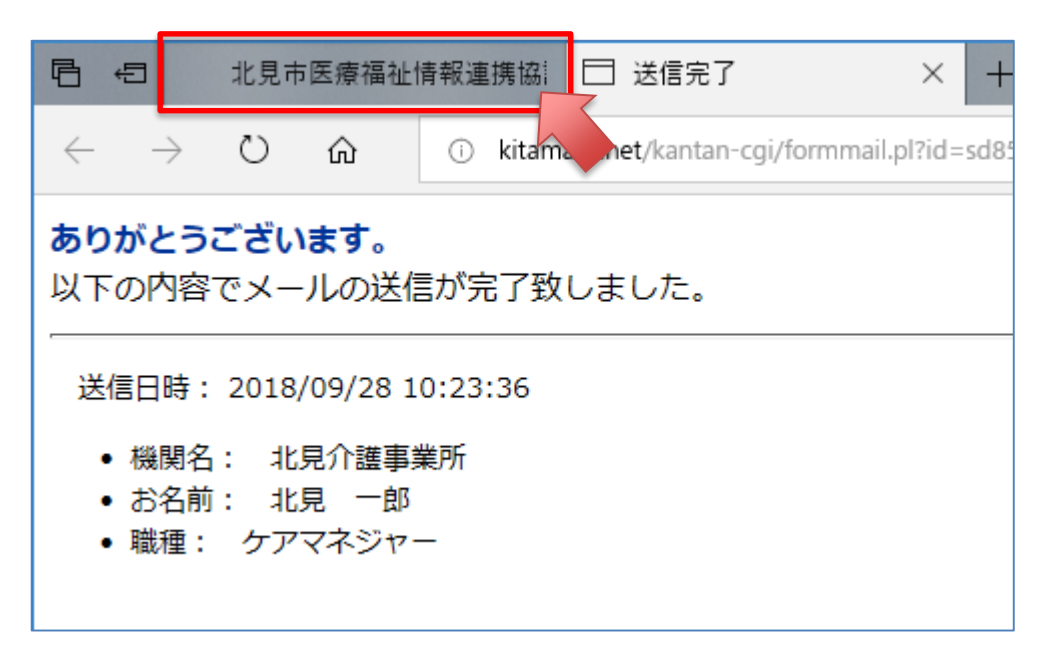

5. 元のページが表示されたら、「ダウンロードサイト」ボタンをクリックします。

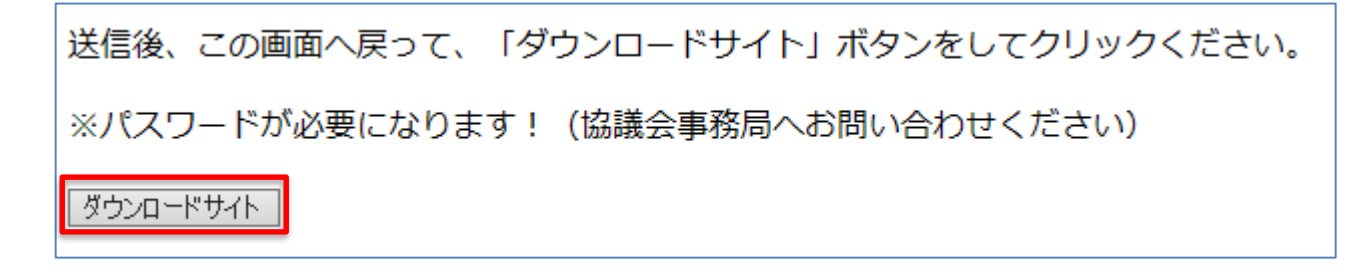

## 6. ユーザ名、パスワードを入力して、「OK」ボタンをクリックします。

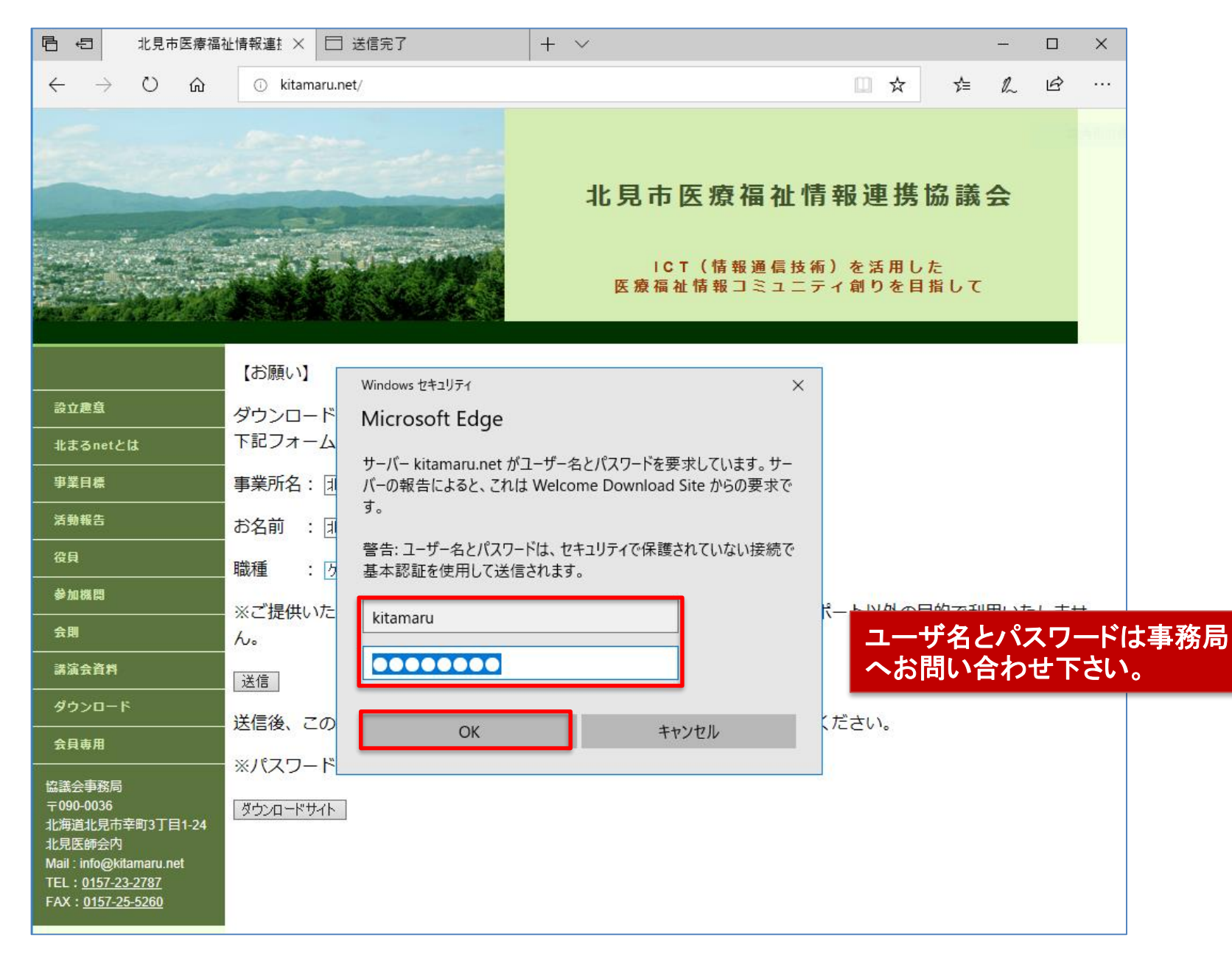

7. 入院時情報提供書システムまたは訪問看護サービスシステムの「Ver.●● ダウンロード(●●MB)」をクリックします。

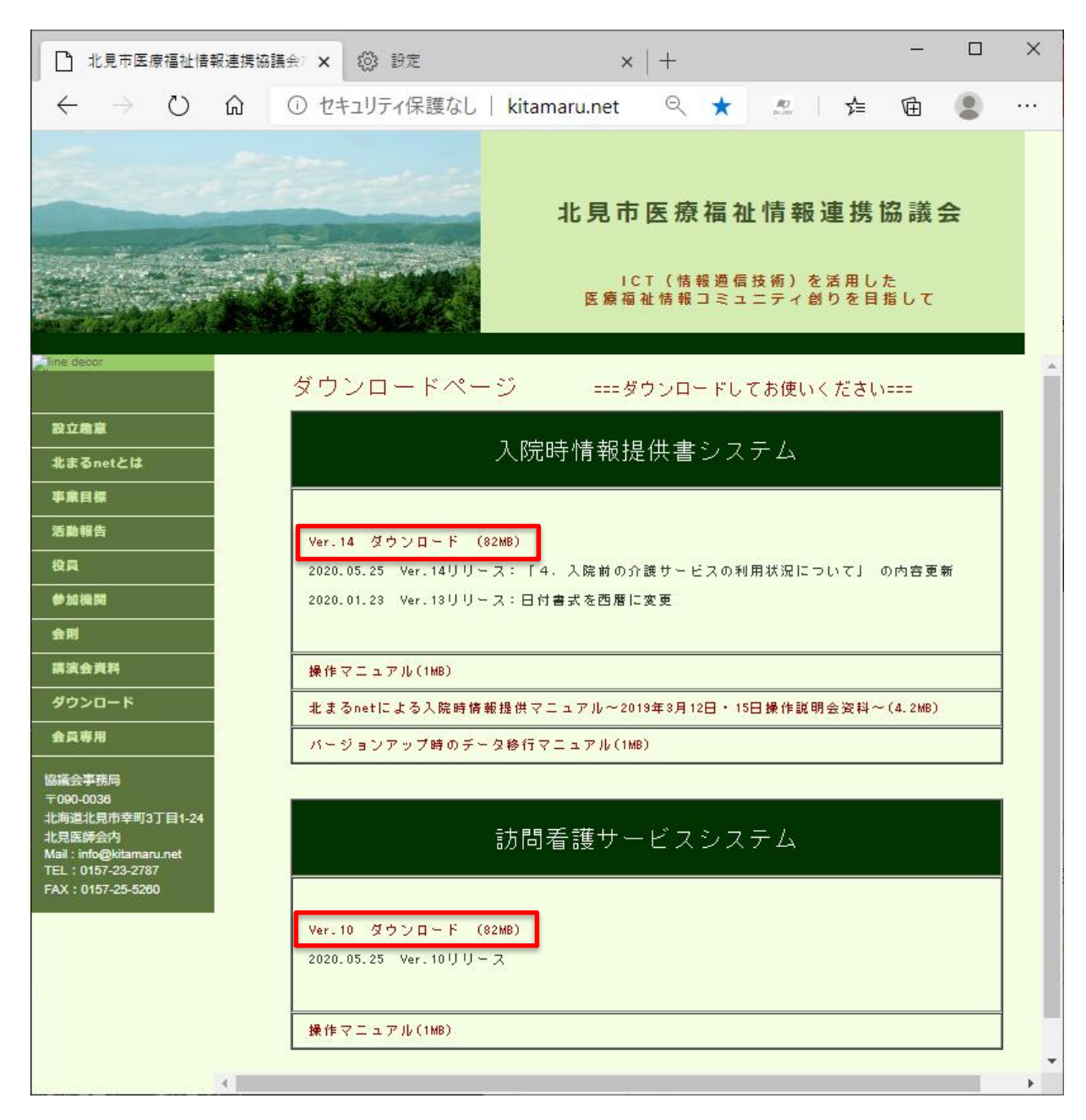

## 8. ダウンロードが始まります。

| Mm14_n.zip<br>11.4/63.5 MB、残り4 分 | すべて表示 | × |
|----------------------------------|-------|---|

## 9. ダウンロードが完了したら、「すべて表示」ボタンをクリックします。

|                        |           | - |
|------------------------|-----------|---|
| kmn14_n.zip<br>ファイルを開く | <br>すべて表示 | × |

10.「フォルダーに表示」ボタンをクリックします。

| □ 北見市医療福祉情報連携協議会 × ダウンロード                                                                                                 | × + |     | -     |     | × |
|----------------------------------------------------------------------------------------------------|-----|-----|-------|-----|---|
| $\leftrightarrow$ $\rightarrow$ $\circlearrowright$ $\widehat{\mathbf{O}}$ $\widehat{\mathbf{O}}$ Edge   edge://downloads | ×4  | 5∕≡ | ¢     |     |   |
| ≡ ダウンロード                                                                                                    |     | Q 9 | ウンロード | の検索 |   |
|                                                                                                    |     |     |       |     |   |
| <b>すべてのファイル</b><br>2020年5月22日                                                                                             |     |     |       |     |   |
| kmn14_n.zip<br>http://kitamaru.net/download/apli/kmn14_n.zip<br>フォルダーに表示                                                  |     |     |       | ×   |   |
|                                                                                                    |     |     |       |     | - |

11. ダウンロードフォルダ内に「kmn●●\_n」ファイルが表示されますので、デスクトップへドラッグドロップ(移動)します。

| ↓   ☑   =   ダウンロード                      |                    |          | - 0       | ×        |
|-----------------------------------------|--------------------|----------|-----------|----------|
| ファイル ホーム 共有 表示                          |                    |          |           | ~ 😨      |
|                                         |                    |          | ダウンロードの検索 | Q        |
| <b>^</b> 名前                             | 更新日時               | 種類       | サイズ       |          |
| ★ クイック アクセス 今日 (1)                      |                    |          |           |          |
| ■ デスクドック ★<br>■ ダウンロード ★ Wm14_n         | 2020/05/22 13:00   | ZIP ファイル | 65,014 KB |          |
| الله الله الله الله الله الله الله الله |                    |          |           |          |
| ■ ピクチャ 🔹 フォルダ名の意味                       |                    |          |           |          |
|                                         | 、<br>「<br>ジョン、「_n」 | は入院時情報   | 報提供書システ   | テムを表します。 |
| 1個の項目 kmn●●_h : 「●●」(よ/                 | ヾージョン、 「_h」        | は訪問看護    | サービスシスラ   | テムを表します。 |

12. 圧縮されたファイル「kmn●●\_n」上で、右クリック後、「デスクトップに解凍」を選択します。

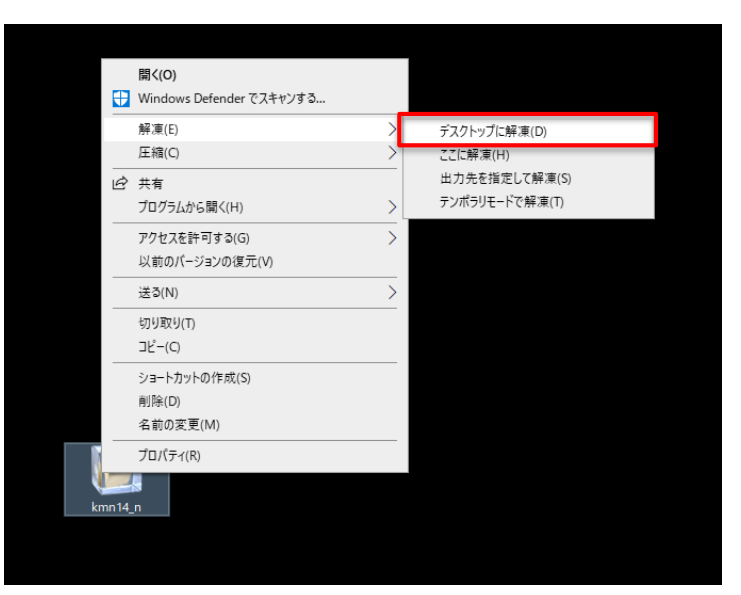

12. 解凍処理後、「kmn●●\_n」フォルダができれば成功です。

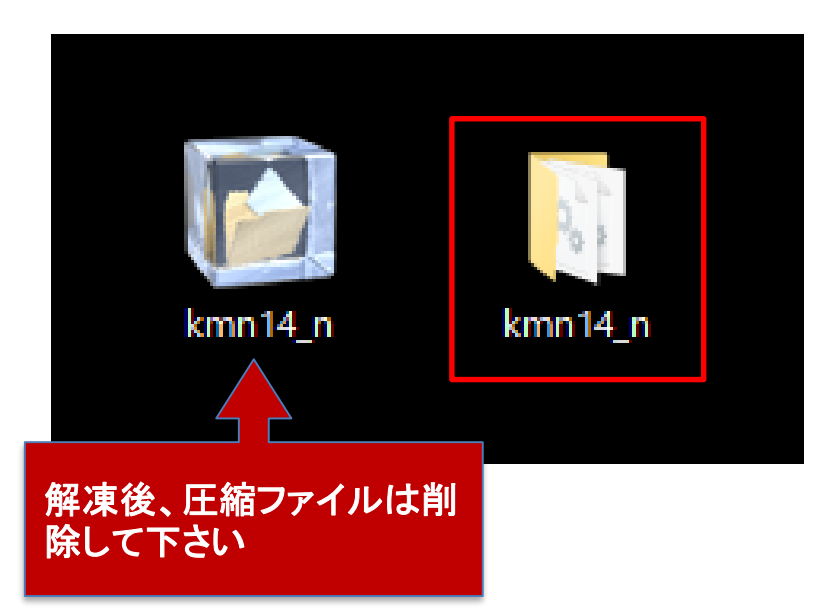

13. 「 kmn●●\_n 」のフォルダの中の「★はじめにインストールしてください」をインストールしてください。

| 名前<br>(2前               | 再新日時             | 毎哲         |                                                                                               |
|-------------------------|------------------|------------|-----------------------------------------------------------------------------------------------|
| 有的                      | 史相目时             | 任主大党       | すでにインストールされている場合は                                                                             |
| 📙 DASCHインポートファイル        | 2018/11/15 16:14 | ファイル フォルダー | ヤットアップ失敗と表示されます。                                                                              |
| en 🔜                    | 2018/11/15 16:14 | ファイル フォルダー |                                                                                               |
| Extensions              | 2018/11/15 16:14 | ファイル フォルダー | 劇 Microsoft Visual C++ 2015 Redistributable (x86) - 14.0.230 ー 🛛 🗙                            |
| 📙 ja                    | 2018/11/15 16:14 | ファイル フォルダー | ▲ ▲ Microsoft Visual C++ 2015                                                                 |
| SASL2                   | 2018/11/15 16:14 | ファイル フォルダー | Redistributable ( $x86$ ) = 14.0.23026                                                        |
| sv                      | 2018/11/15 16:14 | ファイル フォルダー | 14.0.25020                                                                                    |
| Themes                  | 2018/11/15 16:14 | ファイル フォルダー |                                                                                               |
| XTPTrans                | 2018/11/15 16:14 | ファイル フォルダー | 1つまたは複数の問題により、セットパックが失敗しました。問題を解決してからセットパックを<br>再試行してください。詳細については、 <u>ログファイル</u> を参照してください。   |
| zh-Hans                 | 2018/11/15 16:14 | ファイル フォルダー | 0x80070666 - 別のバージョンの製品が既にインストールされています。このバージョンのインストールされています。このバージョンのインストールされているパージョンの製品を構成、また |
| 調 ★はじめにインストールしてください.x64 | 2018/11/15 16:07 | アプリケーション   | は削除するには、コントロールパネルの[プログラムの追加と削除]アイコンを使用します。                                                    |
| ClientUI.dll            | 2018/11/15 16:14 | アプリケーション拡張 | 閉(ふろ(C))                                                                                      |
| 🚳 Cloud.dll             | 2018/11/15 16:14 | アプリケーション拡張 | N10 0/(5)                                                                                     |
|                         |                  | ····       |                                                                                               |